# Fortinet 製 FortiGate 90D ネットワーク監視表示灯 NH-FV1 シリーズ 連携手順書

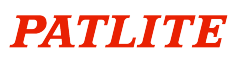

## 目次

| はじ | .めに              | . 3 |
|----|------------------|-----|
| 1. | 機器構成             | . 3 |
| 2. | FortiGate の設定手順  | .4  |
| 3. | ネットワーク監視表示灯の設定手順 | . 9 |
| 4. | その他の SNMP イベント送信 | 11  |

### はじめに

Fortinet 製 FortiGate 90D(以下 Fortigate)と、ネットワーク監視表示灯 NH-FV1(以下 NH-FV1)を接続し、FortiGate から SNMPトラップを送信、NH-FV1 で受信するための設定手順を紹介します。

トラップを送信することで fortiGate のハードウェア高負荷時、ウイルス検知時、VPN アクセスの報知などが可能になります。 各機器の初期設定、IP アドレス設定や詳細な設定などは、それぞれの機器の取扱説明書をご確認ください。

#### 1. 機器構成

SNMP トラップの設定をおこなうための機器構成例を以下に記載します。IP アドレスや機器の台数は環境により異なりますので 環境に応じて設定してください。

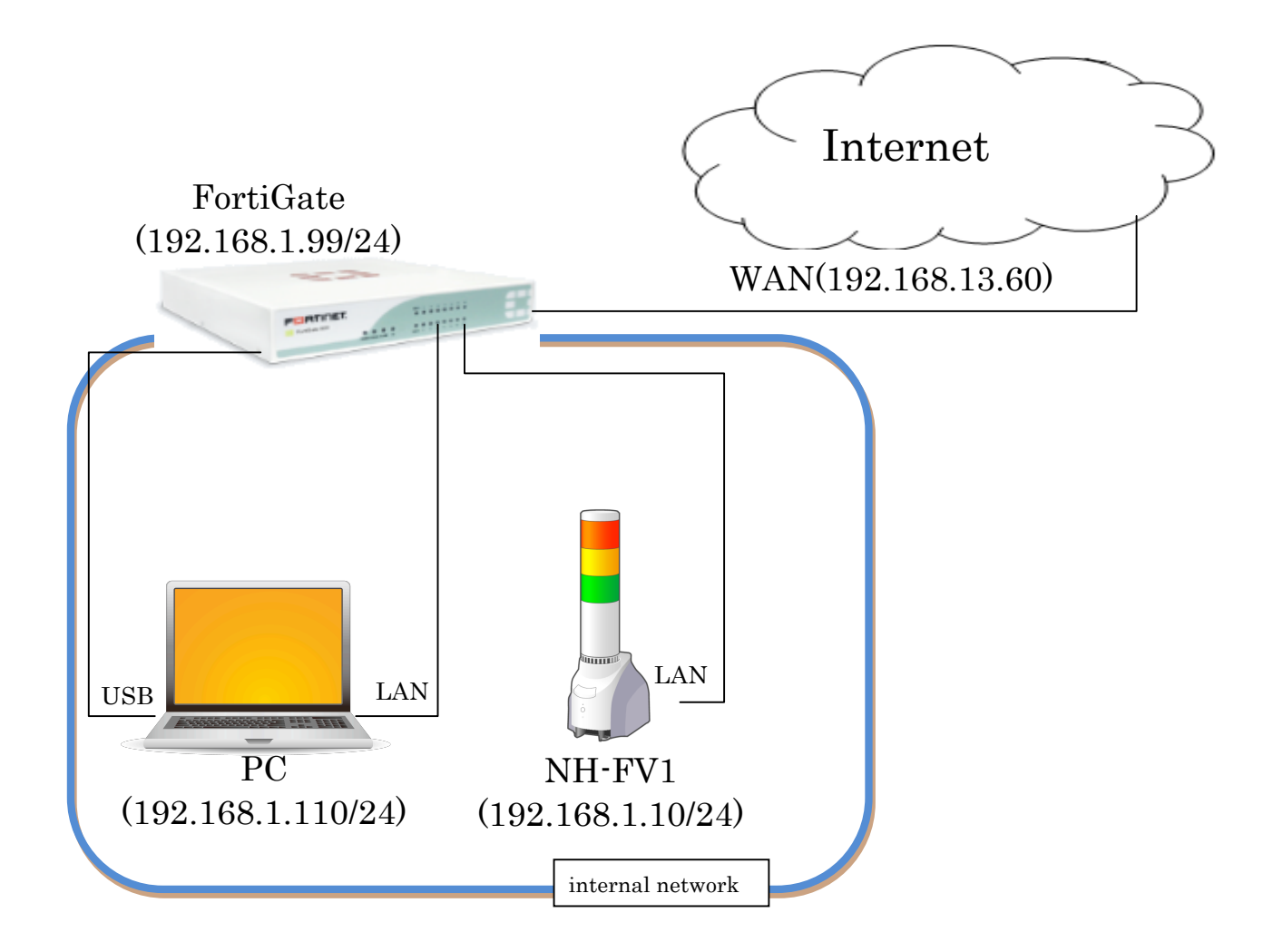

### 2. FortiGate の設定手順

FortiGate がウイルス検知した時に、FortiGate から NH-FV1 に対して SNMP トラップを送信するための設定手順を以下に示します。

本設定は、FortiExplorer もしくは WEB ブラウザから FortiGate にアクセスするため、状況に応じて FortiExplorer をインストー ルしてください。ここでは、FortiExplorer を使用します。

USB でパソコンと FortiGate を接続した状態で FortiExplorer を起動後、「Web-based Manager」を選択、名前に「admin」を入 カ、パスワードは空白のままログインボタンを押します。

| (     FortiExplorer - Fortinet Device E      | Easy Configuration Utility    | x    |
|----------------------------------------------|-------------------------------|------|
| Tools Help                                   | FSBTI                         | IET  |
| Firmware                                     |                               |      |
| 😭 Monitored Firmware                         |                               |      |
| Devices                                      |                               |      |
| 🖋 FGT90D3Z13013583                           |                               |      |
| Cotop Wizord                                 |                               |      |
| Web-based Manager     Command-line Interface |                               |      |
| To alla                                      |                               |      |
| DI P Watermark                               |                               |      |
| Er Watermark FortiCamera Config              |                               |      |
|                                              |                               |      |
|                                              |                               |      |
|                                              | 名前 admin                      |      |
|                                              | パスワード                         |      |
|                                              | 日母企2                          |      |
|                                              |                               |      |
|                                              |                               |      |
|                                              |                               |      |
|                                              |                               |      |
|                                              |                               |      |
|                                              |                               |      |
|                                              |                               |      |
|                                              |                               |      |
|                                              |                               |      |
|                                              |                               |      |
|                                              | Bytes Sent/Received: 69388/98 | 8682 |
|                                              |                               | _    |

※設定を変更している場合は、設定した「名前」と「パスワード」でログインしてください。

#### 設定画面が表示されます。

「システム」→「ポリシー」をクリックするとポリシーの設定画面が表示されますので、「seq.#」の1を選択し、編集をクリックします。

| FortiExplorer - Fortinet Device                                       | Easy Configuration Utility  |               |                       |                                       |          |          |                               |                  |                      |
|-----------------------------------------------------------------------|-----------------------------|---------------|-----------------------|---------------------------------------|----------|----------|-------------------------------|------------------|----------------------|
| Tools Help<br>Firmware<br>Monitored Firmware                          | FortiGate 90D               |               |                       |                                       |          | 2<br>117 |                               | F                | F <sup>CORTINE</sup> |
| Devices<br># FGT90D3Z13013583<br>• Setup Wizard                       | システム<br>ポリシー                | O新規作<br>Seq.# | ☑ 福朱<br>(本1=7=<br>(1) | <ul> <li>              î 副除</li></ul> | マスケジュール  |          | マロンビュー 〇グローバ<br>マ 認証 - マアクション | ルビュー Q 検索<br>マAV | 💎 Web Filter         |
| <ul> <li>Web-based Manager</li> <li>Command-line Interface</li> </ul> | e e en en es                | 1             | 🗵 all                 | 🗏 all                                 | 🥘 always | 👯 ALL    | ✓ accept                      | AV default       | WEB 選択なし             |
| Tools                                                                 | ポリシー                        | - Implici     | (2 - 2)               |                                       |          |          |                               |                  |                      |
| EDLP Watermark FortiCamera Config                                     | + SSL(7,2,45%=2)<br>■ ■ ₹=9 | 2             |                       | La all                                | Always   | ξALL     | Ú KĐ                          |                  |                      |
|                                                                       | ファイアウォールオブジェクト              |               |                       |                                       |          |          |                               |                  |                      |
|                                                                       | ビキュリティフロファイル                |               |                       |                                       |          |          |                               |                  |                      |
|                                                                       | 7                           | -             |                       |                                       |          |          |                               |                  |                      |
|                                                                       |                             | -             |                       |                                       |          |          |                               |                  |                      |
|                                                                       |                             | -             |                       |                                       |          |          |                               |                  |                      |
|                                                                       |                             | •             |                       | 11                                    |          |          |                               |                  |                      |

ポリシー編集画面が表示されますので、「アンチウイルス」を ON にし、「OK」をクリックします。

| B FortiExplorer - Fortinet Device Easy Configuration Utility |                                       |                                     |                 |                                       |                                    |  |  |
|--------------------------------------------------------------|---------------------------------------|-------------------------------------|-----------------|---------------------------------------|------------------------------------|--|--|
| Tools Help                                                   |                                       |                                     |                 |                                       | F                                  |  |  |
| Firmware                                                     | FortiGate 90D                         |                                     | 2<br>1.1.7      | ● ● ● ● ● ● ● ● ● ● ● ● ● ● ● ● ● ● ● | FCRTINET                           |  |  |
| Devices                                                      | [                                     |                                     | ポリシー復           | te.                                   |                                    |  |  |
| ✗ FGT90D3Z13013583                                           | 9,774                                 |                                     | 4,55 <b>m</b> . | *                                     |                                    |  |  |
| Setup Wizard     Web-based Manager                           | ポリシー                                  | ポリシー タイプ                            | ●ファイアウォール ○ V   | PN                                    |                                    |  |  |
| Command-line Interface                                       | □□ = == ポリシー                          | ポリシー サブタイブ                          | ◉ アドレス ○ ユーザア-  | イデンティティー 〇 デバイス                       | アイデンティティー                          |  |  |
| Tools                                                        | ポリシー                                  | incoming インターフェース                   | internal        |                                       | 0                                  |  |  |
| 2 DLP Watermark                                              | ····································· | 送信元アドレス                             | 😑 all           |                                       | 0                                  |  |  |
| FortiCamera Config                                           | B = F=4                               | outgoing インターフェース                   | wan1            |                                       | 0                                  |  |  |
|                                                              |                                       | 宛先アドレス                              | 😑 all           |                                       | 0                                  |  |  |
|                                                              |                                       | スケジュール                              | 🧔 always        |                                       | •                                  |  |  |
|                                                              |                                       | サービス                                | C ALL           |                                       | •                                  |  |  |
|                                                              |                                       | アクション                               | ✓ ACCEPT        |                                       | •                                  |  |  |
|                                                              |                                       | ✓ NAT有効                             |                 |                                       |                                    |  |  |
|                                                              |                                       | ・ 宛先インターフェースアドレスを使う                 | 📃 固定ポート         |                                       |                                    |  |  |
|                                                              |                                       | <ul> <li>ダイナミックIPブールを使う</li> </ul>  | 選択して追加          |                                       |                                    |  |  |
|                                                              |                                       | ロギングオブション                           |                 |                                       |                                    |  |  |
|                                                              |                                       | ○ ログしない                             |                 |                                       |                                    |  |  |
|                                                              |                                       | <ul> <li>セキュリティイベントをログする</li> </ul> |                 |                                       |                                    |  |  |
|                                                              |                                       | <ul> <li>すべてのセッションをログする</li> </ul>  |                 |                                       |                                    |  |  |
|                                                              |                                       | セキュリティブロファイル                        |                 |                                       |                                    |  |  |
|                                                              |                                       | アンチウイルス                             |                 |                                       |                                    |  |  |
|                                                              |                                       | Web JAILS                           |                 |                                       |                                    |  |  |
|                                                              |                                       | OFF アプリケーションコントロール                  |                 |                                       |                                    |  |  |
|                                                              |                                       | OFF IPS                             |                 |                                       |                                    |  |  |
|                                                              |                                       | OFF Emailフィルタ                       |                 |                                       |                                    |  |  |
|                                                              |                                       | OFF DLPセンサー                         |                 |                                       |                                    |  |  |
|                                                              | ファイアリオールイフジェクト                        | OFF SSL インスペクション                    |                 |                                       |                                    |  |  |
|                                                              | セキュリティプロファイル                          | ┃ トラフィックシェービング                      |                 |                                       |                                    |  |  |
|                                                              | VPN                                   | □ 免吾事項                              |                 |                                       |                                    |  |  |
|                                                              | ユーザ&デバイス                              | 1.20                                | コメント記入          |                                       | \$ 0/1023                          |  |  |
|                                                              | WiFiコントローラ                            |                                     | 01              | 4.5.6.0                               |                                    |  |  |
|                                                              | ログ&レポート                               |                                     | OK              | キャノセル                                 |                                    |  |  |
|                                                              |                                       |                                     |                 | B                                     | tes Sent/Received: 2189802/7662494 |  |  |
|                                                              |                                       |                                     |                 |                                       |                                    |  |  |

「システム」→「SNMP」をクリックします。

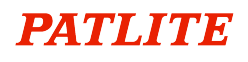

| FortiExplorer - Fortinet Device       | Easy Configuration Utility  |                    |                                                |                        |
|---------------------------------------|-----------------------------|--------------------|------------------------------------------------|------------------------|
| Tools Help                            |                             |                    |                                                | FSRTINE                |
| Firmware                              | E 110 1 000                 |                    |                                                | <b>N</b>               |
| 🚖 Monitored Firmware                  | FortiGate 90D               |                    | AU7 945-6 0                                    |                        |
| Devices                               | 1                           |                    |                                                |                        |
| FGT90D3Z13013583                      | システム                        | 🔾 ර්ද්වියන් 🖉 ශ්ලව | 2#-F                                           |                        |
| <ul> <li>Setup Wizard</li> </ul>      | ■ ⑤ ダッシュボード                 | ▼ システム情報           | / ⊕ X                                          | ▼ システムリソース 🖉 🕂 🗙       |
| <ul> <li>Web-based Manager</li> </ul> | 国 興 ネットワーク                  | ホスト名               | FGT90D3Z13013583 [変更]                          |                        |
| Command-line Interface                | 日長 時定                       | シリアル番号             | FGT90D3Z13013583                               | and I have been        |
| Tools                                 |                             | オペレーションモード         | NAT [変更]                                       |                        |
| 🚨 DLP Watermark                       | - CAMAD                     | HAステータス            | スタンドアローン [設定]                                  |                        |
| FortiCamera Config                    | - SNPP                      | システム時間             | Mon Aug 31 14:46:30 2015 (FortiGuard)<br>[实页]  | the set of             |
|                                       | FortiGuard     FortiSandhox | ファームウェア バージョン      | v5.0,build0318 (GA Patch 12) [アップデー<br>ト] [詳細] | CPU使用率 メモリ使用率 ディスク使用   |
|                                       | = =====                     | システム設定             | [パックアップ] [リストア] [版数]                           | 1% 22% % 0.6%          |
|                                       |                             | 現在の管理者             | admin [パスワード変更] /1 in Total [詳細]               | ☆ 再起動 ● シャットダウン        |
|                                       | - 202-2225-71               | 棕像時間               | 0日2時間29分                                       |                        |
|                                       | - J4-59-                    |                    |                                                | ▼7 <del>1 J+</del>     |
|                                       |                             | ▼ ライセンス情報          | ∦ <del>0</del> X                               | ペーシックフィーチャー            |
|                                       | = <del>=</del> +_>          | サポート契約             |                                                |                        |
|                                       |                             | Registration       | Registered 🥑                                   | IPv6                   |
|                                       |                             |                    | (ログイン:<br>Confidential)                        | VPN ON                 |
|                                       |                             |                    | [Login Now]                                    | WAN最適化 & キャッシュ OFF     |
|                                       | ポリシー                        | Hardware           | 8 x 5 🔗                                        | WiFi コントローラー <b>へい</b> |
|                                       | ファイアウォールオブジェクト              |                    | support (有<br>动動限。                             | 高度なルーティング OFF          |
|                                       | セキュリティプロファイル                |                    | 2015-10-<br>21)                                | セキュリ プリセット フルUTM V     |
|                                       | VPN                         | Firmware           | 8 x 5 🔗                                        |                        |
|                                       | ユーザ&デバイス                    |                    | support (有<br>約期限。                             |                        |
|                                       | WiFi-Tyho-5                 |                    | 2015-10-                                       | Email71/J/2 ON         |
|                                       |                             |                    | 21)                                            | Explicit Proxy         |
|                                       | 19&D#~F                     | Enhanced Support   | 8 x 5 🥑                                        | Web7ィルタ 💽              |

SNMP が表示されます。

「SNMP エージェント」を有効にし、「説明」「ロケーション」「コンタクト」に以下を入力します。

| 説明     | Company FortiGate unit   |  |  |
|--------|--------------------------|--|--|
| ロケーション | Head Office, server room |  |  |
| コンタクト  | admin@company.com        |  |  |

適用を押下し、「SNMP v1/v2c」の新規作成をクリックします

| 😧 FortiExplorer - Fortinet Device Easy Configuration Utility |                                                                                                    |                                                                                                    |                                                                                                    |                      |            |       |                                 |
|--------------------------------------------------------------|----------------------------------------------------------------------------------------------------|----------------------------------------------------------------------------------------------------|----------------------------------------------------------------------------------------------------|----------------------|------------|-------|---------------------------------|
| Tools Help                                                   |                                                                                                    |                                                                                                    |                                                                                                    |                      |            |       | FSRTINET                        |
| Firmware                                                     | FortiGate 90D                                                                                                    |                                                                                                    |                                                                                                    | <b>?</b><br>ヘルプ      |            | Dグアウト | FCBRTINET                       |
| Pevices                                                      | ジステム           ● ダッシュボード           - Status           - Top Sources           - Top Destinations           - Top Destinations           - Top Destinations           - Top Destinations           - Top Destinations           - Top Destinations           - Top Destinations           - Top Destinations           - Top Destinations           - Top Sources           - Top Sources           - NDS           - Explicit Proxy           - I/Top+++JF+           ● ■ 設定           - HA           - SIMP           - Fort/Guard           - Fort/Guard      - Fort/Guard           - T | SNMPエージェント<br>1現明<br>ロケーション<br>コンタント<br>SNMP v1/v2c<br>SNMP v3<br>● 新泉作品 ② 章<br>FortiGate SNMP I<br>Download FortiGate SnMP I | ■ 市均<br>Company FortiGate unit<br>Head Office, server room<br>admin@company.com<br>まか日<br>日<br>日<br>日<br>日<br>日<br>日<br>日<br>日<br>日<br>日<br>日<br>日<br>日 | - vu2<br>クエ<br>セキュリテ | 9<br>11-91 |       | -<br>-<br>わ助<br>ト クエリ           |
|                                                              |                                                                                                    |                                                                                                    |                                                                                                    |                      |            | Byte  | s Sent/Received: 169175/1228781 |

新規 SNMP コミュニティが表示されます。以下に従って設定をおこなってください。

コミュニティ名:public

ホスト:追加を押下

IP アドレス/ネットマスク: 192.168.1.10/24(NH-FV1の IP アドレス)

インタフェース:internal(内部ネットワーク)

send type: Send trap only

クエリ:有効のチェックを外す

トラップ:v1 のみ有効のチェックを外す

SNMP イベント: ウイルス検知のみチェック

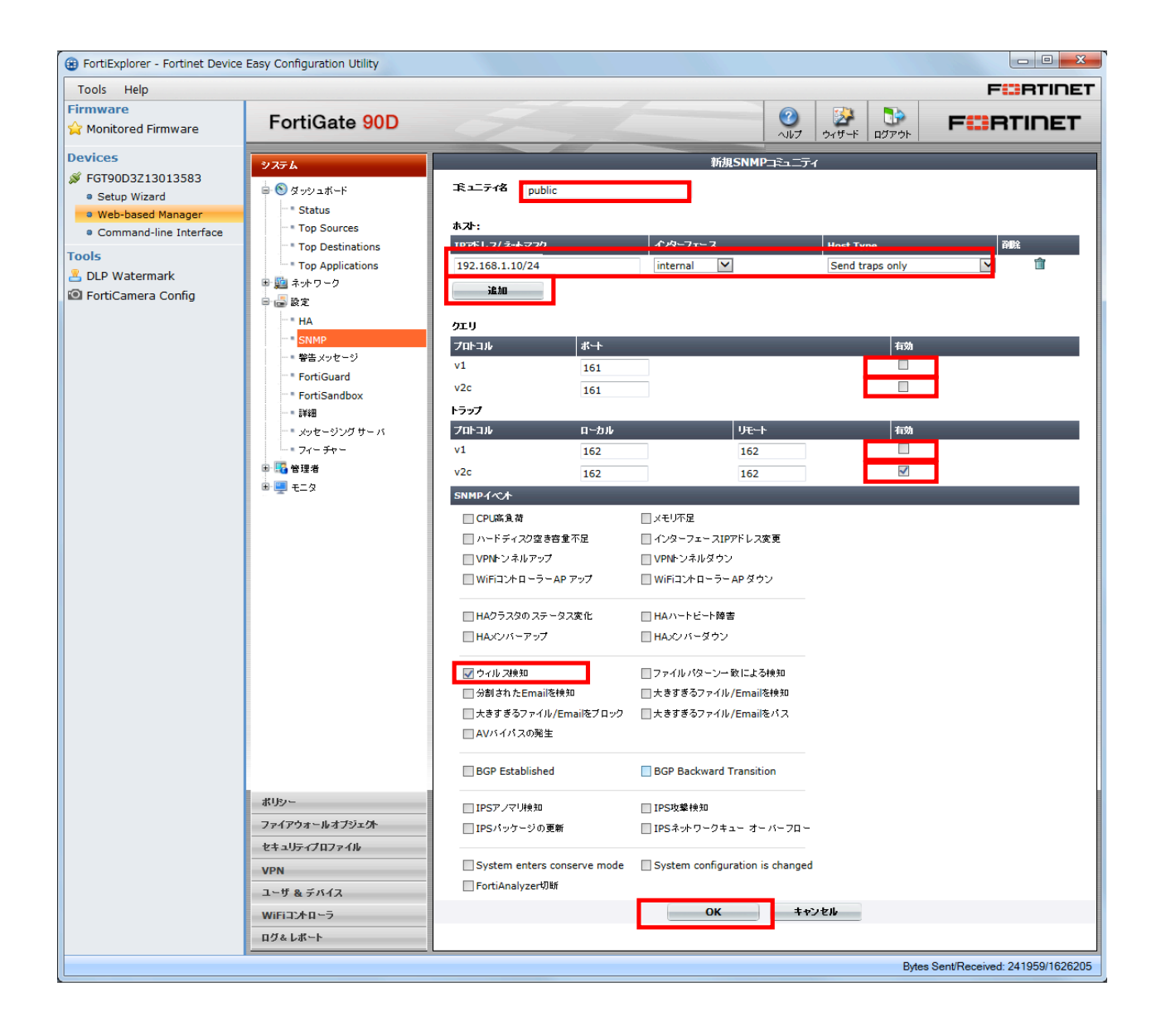

「SNMP v1/v2c」に以下の項目が追加されます。

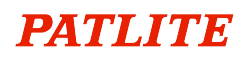

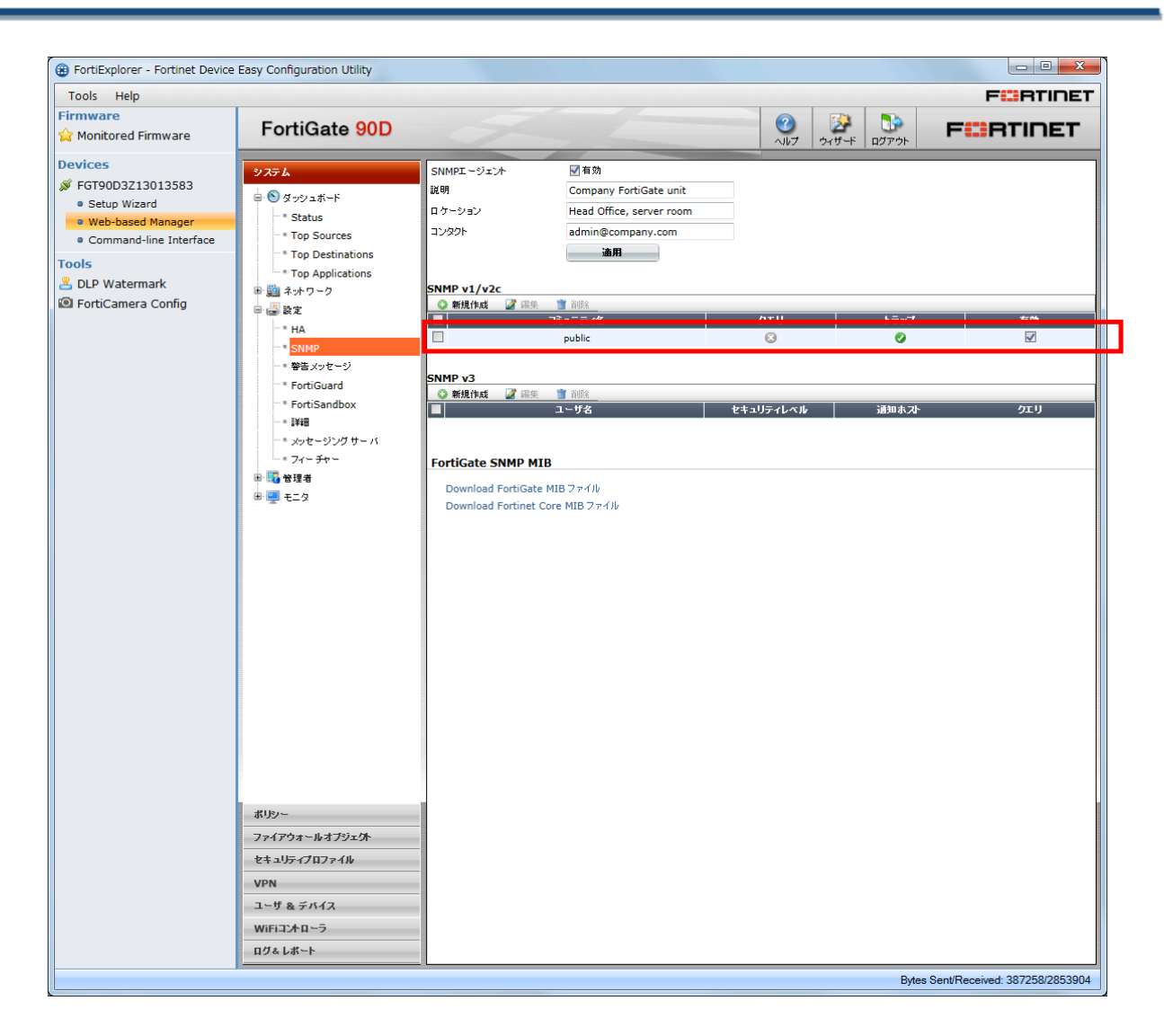

### 3. ネットワーク監視表示灯の設定手順

FortiGate から送信された trap を、NH-FV1 が受信し表示灯の赤を点灯させるための設定を以下に示します。 NH-FV1 の IP アドレスの初期値は「192.168.10.1」となっていますので、事前に FortiGate 及びパソコンと通信可能な IP アドレス に設定しておいてください。

web ブラウザを起動し、NH-FV1の IP アドレスを入力します。

ログイン画面が表示されるのでパスワードに「patlite」(初期設定時)を入力し、「ログイン」ボタンをクリックします。

| 🗲 🕀 🐴 http://10.0.1.100/cgi-bin/index.cgi |                  |  |
|-------------------------------------------|------------------|--|
|                                           |                  |  |
|                                           |                  |  |
|                                           |                  |  |
|                                           |                  |  |
|                                           | NH-FVシリース ロクイン画面 |  |
|                                           |                  |  |
|                                           |                  |  |
|                                           | バスワード ••••••     |  |
|                                           | ログイン             |  |
|                                           |                  |  |
|                                           |                  |  |
|                                           |                  |  |

ログイン後、ブラウザの左側にメニューが表示されるので、「セットアップ項目」→「SNMP 設定」をクリックします。

右側に SNMP 設定画面が表示されるので、「受信 TRAP」の「受信 TRAP コミュニティ」が「public」をなっていることを確認します。 ※「public」でない場合は、設定値を「public」に変更し「設定」ボタンを押してください。

| (-) (+) http://10.0.1.100/cgi-bin/nh.cgi       | 5 <del>-</del> Q | MP3再生ネットワーク整 ×              | 命会等     |
|------------------------------------------------|------------------|-----------------------------|---------|
|                                                |                  | Guidel That A Design of the | 00 22 4 |
| PATLITE                                        |                  | SNMP設定                      |         |
| <ul> <li>セットアップ項目</li> <li>ペンファレ 設定</li> </ul> |                  |                             |         |
| 》示导刻設定                                         |                  | SNMPコマンド受信                  |         |
| »SNMP設定                                        | SNMPコマント 安信機能    | ●有効 ○無効                     |         |
| ※ソケット通信設定<br>※メール送信設定                          | SEIIZZI-TY       | private                     |         |
| »メール内容設定                                       | GEIコミューティ        | public                      |         |
| *山、/「文信設定<br>*/U 一接点出力設定                       |                  | SNMP対応機器監視                  |         |
| ※音戸ナヤノイル設定<br>■ 動作設空                           | SNMP対応機器監視機能     | ●有効 ○無効                     |         |
|                                                | GET⊐≋ュニティ        | public                      |         |
| <ul> <li>■ 保守機能</li> </ul>                     |                  | 部信TD AD                     |         |
| ■ログアウト                                         | 受信TRAPコミュニティ     | public                      |         |
|                                                | Science (1)      | poone                       | -J      |
|                                                |                  | 送信TRAP                      |         |
|                                                | TRAP送信機能         | ○有効 ●無効                     |         |
|                                                | 送信TRAPコミュニティ     | public                      |         |
|                                                | TRAP送信回数         | 1                           |         |
|                                                |                  | TRAP 送信先アドレス                |         |
|                                                | 1                |                             |         |
|                                                | 2                |                             |         |
|                                                | 3                |                             |         |
|                                                | 4                |                             |         |
|                                                | 5                |                             |         |
|                                                | 6                |                             |         |
|                                                | 7                |                             |         |
|                                                | 8                |                             |         |
|                                                |                  |                             | 設定      |
|                                                |                  |                             |         |

メニューの「動作設定」→「TRAP 受信設定」をクリックします。

TRAP 受信設定画面が表示されますので、以下のように設定項目に値を入力します。

- ■TRAP 送信元アドレス: 192.168.1.99(FortiGate の IP アドレス)
- ■TRAP 番号:1.3.6.1.4.1.12356.101.2.0.601 (ウイルス検知のトラップ番号)
- ■動作設定:赤 点灯(トラップを受信した時の動作)

NH-FV1の動作設定は、任意で変更してください。

#### 入力後、「設定」ボタンをクリックします。

| (-) <sup>1</sup> / <sub>2</sub> http://192.168.1.10/cgi-bin/nh.cgi |                                                                                                    | A ☆ ∅    |  |  |  |  |  |  |
|--------------------------------------------------------------------|----------------------------------------------------------------------------------------------------|----------|--|--|--|--|--|--|
| PATLITE                                                            | TRAP受信設定                                                                                                    |          |  |  |  |  |  |  |
|                                                                    |                                                                                                    |          |  |  |  |  |  |  |
| <ul> <li>ビットアップ項目</li> <li>動作設定</li> <li>デジタルスカ約字</li> </ul>       | <b>1</b> 2 3 4 5 6 7 8 9 10 11 12 13 14 15 1                                                                               |          |  |  |  |  |  |  |
| »TRAP受信設定                                                          | 受信TRAPグループ設定1                                                                                                    |          |  |  |  |  |  |  |
| »アゴリケーション監視設定                                                      | グループ名称1                                                                                                    |          |  |  |  |  |  |  |
| ックリア動作設定<br>い通常動作設定                                                | TRAP送信元アドレス 192.168.1.99                                                                                                   |          |  |  |  |  |  |  |
| ※テストスイッチ設定                                                         | TRAP番号 1.3.6.1.4.1.12356.101.2.0.601                                                                                       | ×        |  |  |  |  |  |  |
| »SLMP部のロマンド設定<br>»SLMP対応機器監視設定<br>»SNMP対応機器監視設定                    | 1 variable-bindings1 OD<br>型:[integer V] 値[0                                                                               |          |  |  |  |  |  |  |
| »テンダル人力条件設定<br>■本体操作                                               | variable-bindings2 OID<br>型:integer マ 値 0                                                                                  |          |  |  |  |  |  |  |
| ■保守機能                                                              | TRAP送信元アドレス                                                                                                    |          |  |  |  |  |  |  |
| ■ログアウト                                                             | TRAP番号                                                                                                    |          |  |  |  |  |  |  |
|                                                                    | 2 variable-bindings1 OD<br>型:[integer ] 借:[0                                                                               |          |  |  |  |  |  |  |
|                                                                    | variable-bindings2 OID:<br>型 integer V 僅 0                                                                                 |          |  |  |  |  |  |  |
|                                                                    | TRAP 送信元アドレス                                                                                                    |          |  |  |  |  |  |  |
|                                                                    | TRAP番号                                                                                                    |          |  |  |  |  |  |  |
|                                                                    | 3 variable-bindings1 0口<br>型:[integer ] 億0                                                                                 |          |  |  |  |  |  |  |
|                                                                    | variable-bindings2 OID<br>型:[integer \] 億 0                                                                                |          |  |  |  |  |  |  |
|                                                                    | TRAP送信元アドレス                                                                                                    |          |  |  |  |  |  |  |
|                                                                    | TRAP番号                                                                                                    |          |  |  |  |  |  |  |
|                                                                    | 4 variable-bindings1 OD 型: integer 文 値 0                                                                                   |          |  |  |  |  |  |  |
|                                                                    | variable-bindings2 OD<br>型:[integer 文] 信:[0                                                                                |          |  |  |  |  |  |  |
|                                                                    |                                                                                                    |          |  |  |  |  |  |  |
|                                                                    | TRAP受信時動作設定1                                                                                                    |          |  |  |  |  |  |  |
|                                                                    |                                                                                                    |          |  |  |  |  |  |  |
|                                                                    |                                                                                                    |          |  |  |  |  |  |  |
|                                                                    | 採取         (変化になし) ▼           書         (変化たい) ▼                                                                          |          |  |  |  |  |  |  |
|                                                                    |                                                                                                    |          |  |  |  |  |  |  |
|                                                                    |                                                                                                    |          |  |  |  |  |  |  |
|                                                                    | <u> こ</u><br>音声チャンネル<br>「未選択                                                                                               | <b>√</b> |  |  |  |  |  |  |
|                                                                    | <br>メール送信 ○有効 ◎無効 題名 [.Message ▽ 本文 [: ▽                                                                                   |          |  |  |  |  |  |  |
|                                                                    | メール送信先         1未登録         2未登録         3未登録         4未登録           5未登録         0         6未登録         7未登録         8未登録 |          |  |  |  |  |  |  |
|                                                                    | TRAP送信 〇有効 ④無効                                                                                                    |          |  |  |  |  |  |  |
|                                                                    | デジタル出力 変化なし 🗸                                                                                                    |          |  |  |  |  |  |  |
|                                                                    | 設定                                                                                                    |          |  |  |  |  |  |  |

これで、NH-FV1の設定は完了です。

ウイルス検知したタイミングで赤が点灯します。

# 4. その他の SNMP イベント送信

ウイルス検知時の SNMP トラップ送信以外にも、FortiGate の「SNMP イベント」のチェックとNH-FV1 の「トラップ番号」を変更することで、他のイベント時にもトラップを送信することができます。

本手順書に記載のない SNMP イベントとトラップ番号は、FortiGate の MIB をご確認ください。

#### 例)VPN 接続時に黄点灯、VPN 切断時に黄消灯を追加したい場合

#### •FortiGate 側

SNMP コミュニティの編集から「VPN トンネルアップ」「VPN トンネルダウン」にチェックをし、「OK」をクリックします。

#### VPN の設定方法は FortiGate の取扱説明書等をご確認ください。

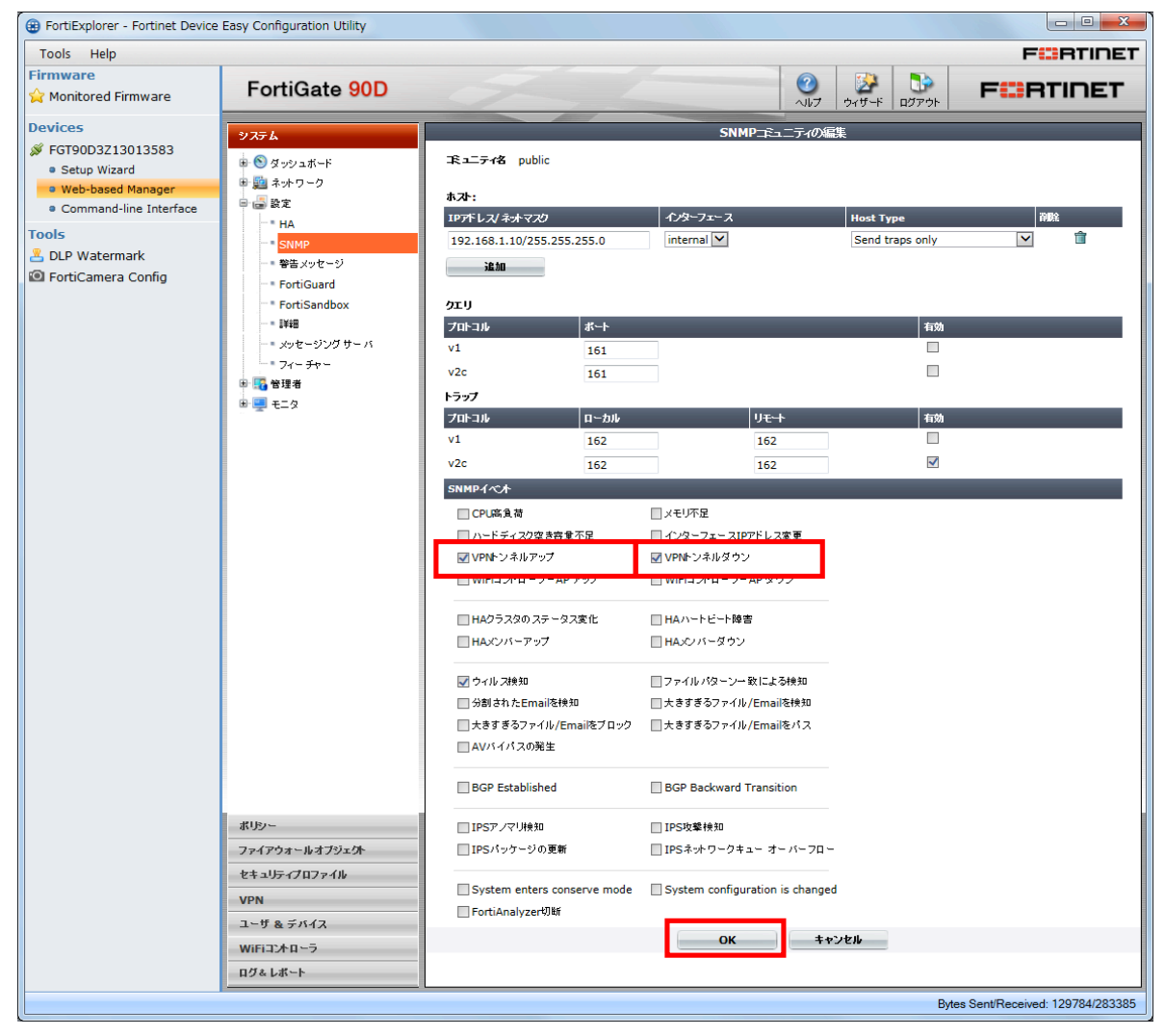

•NH-FV1 側

TRAP 受信設定画面から 2をクリックし、以下のように設定項目に値を入力します。

■TRAP 送信元アドレス: 192.168.1.99 (FortiGate の IP アドレス)

■TRAP 番号:1.3.6.1.4.1.12356.101.2.0.301 (VPN 接続時のトラップ番号)

■動作設定:黄 点灯 (trap を受信した時の動作)

入力後、「設定」ボタンをクリックします。

|                                                                                                    |                                                 |                  |                  |            | ク・0         個 MP3再生ネットワーク監 ×                                | ×<br>☆ ಔ |  |  |  |
|----------------------------------------------------------------------------------------------------|-------------------------------------------------|------------------|------------------|------------|-------------------------------------------------------------|----------|--|--|--|
|                                                                                                    | PATLITE                                         |                  |                  |            | TRAP受信設定                                                    | ^        |  |  |  |
| • #2450%       小田田田田田田田田田田田田田田田田田田田田田田田田田田田田田田田田田田田田                                                                                                    | ■ セットアップ項目<br>■ 動作設定                            | 1                | 2 3              | 4          | 5 6 7 8 9 10 11 12 13 14 15 16                              |          |  |  |  |
| P-IngENtW2E         P-IngENtW2E                                                                                                    | »デジタル入力設定<br>»TRAP受信設定                          |                  |                  |            |                                                             |          |  |  |  |
| ・・・・・・・・・・・・・・・・・・・・・・・・・・・・・・・・・                                                                                                    | »Ping監視設定<br>、アブリケーション度均調会                      | グ                | ルーブ名称2           |            |                                                             |          |  |  |  |
| *********************************                                                                                                    | »クリア動作設定                                        | Г                | TRAP送信元アドI       | <i>ی</i> ر | 192.168.1.99                                                |          |  |  |  |
|                                                                                                    | »)通常動作設定<br>»テストスイッチ設定<br>»SI MD語込って、小部定        | ŀ                | TRAP番号           |            | 1.3.6.1.4.1.12356.101.2.0.301                               |          |  |  |  |
|                                                                                                    | »SLMP書込コマンド設定<br>»SLMP書込コマンド設定<br>»SNMP対応機器監視設定 | 1                | variable-binding | gs1        | OID<br>型┆Integer ✔ 値:0                                      |          |  |  |  |
|                                                                                                    | »デジッル入力未Hittel<br>■本体操作                         |                  | variable-binding | gs2        | OID<br>型: Integer > 値 0                                     |          |  |  |  |
| D クアクト     TRAP番号     CD     Variable-bindings1 型(integer ∨ III:0     Variable-bindings2 UI:0     TRAP番号     TRAP番号     Variable-bindings1 型(integer ∨ III:0     TRAP番号     Variable-bindings2 UI:0     TRAP番号     Variable-bindings2 UI:0     TRAP型は     Variable-bindings2 UI:0     TRAP型は     Variable-bindings2 UI:0     TRAP型は     Variable-bindings2 UI:0     TRAP型は     Variable-bindings2 UI:0     TRAP型は     Variable-bindings2 UI:0     TRAP型は     Variable-bindings2 UI:0     Variable-bindings2 UI:0     TRAP型は     Variable-bindings2 UI:0     TRAP型は     TRAP型は     TRAP型は     TRAP型は     TRAP型は     TRAP型は     TRAP型は     TRAP型は     TRAP型は     TRAP型は     TRAP型は     TRAP型は     T | ■保守機能                                           |                  | TRAP 送信元アドl      | ス          |                                                             |          |  |  |  |
| 2       variable-bindings1       0D         現(Integer V) 値(0       1         TRAP進危デドレス       1         TRAP進危デドレス       1         TRAP進危デドレス       1         TRAP進危デアレス       1         TRAP進危デアレス       1         TRAP進危デアレス       1         TRAP進危デアレス       1         TRAP進危デアレス       1         TRAP進危がアレス       1         TRAP進危がアレス       1         TRAP進危がアレス       1         TRAP進危がアレス       1         TRAP進危がアレス       1         TRAP進危がない       1         増(Integer V) 値(0       1         Variable-bindings1       10         型(Integer V) 値(0       1         Variable-bindings2       1         第       2         第       2         第       2         第       2         第       2         第       2         第       2         第       2         第       2         第       2         第       2         第       2         第       2         第       2                                                                                                    | ■ログアウト                                          |                  | TRAP番号           |            |                                                             |          |  |  |  |
| マロコン                                                                                                    |                                                 | 2                | variable-binding | gs1        | ODE<br>堲:[integer ♥] 値 0                                    |          |  |  |  |
| TRAP送信売アドレス         TRAP送信売アドレス         TRAP送信売アドレス         TRAP送信売アドレス         TRAP送信売アドレス         TRAP送信売アドレス         TRAP送信売アドレス         TRAP送信売アドレス         TRAP送信売の回り         単(integer V) 僅(0         マariable-bindings1         単(integer V) 僅(0         マariable-bindings2         OD         型(integer V) 僅(0         variable-bindings2         OD         型(integer V) 僅(0         variable-bindings2         OD         型(integer V) 僅(0         variable-bindings2         OD         型(integer V) 僅(0         マariable-bindings2         OD         型(integer V) 僅(0         マariable-bindings2         OD         型(integer V) 僅(0         第       医化20 V         管       医化20 V         管       医化20 V         管       医化20 V         管       医化20 V         管       医化20 V         管       医化20 V         管       医化20 V          日         医化20 V       1          1                                                                                                    |                                                 |                  | variable-binding | gs2        | OID-<br>型:[integer ♥] 値 0                                   |          |  |  |  |
| TRAP著号         3       variable-bindings1         1       variable-bindings2         1       table-bindings2         1       table-bindings2         1       table-bindings1         1       table-bindings1         1       table-bindings1         1       table-bindings1         1       table-bindings1         1       table-bindings1         1       table-bindings2         1       table-bindings2         1       table-                                                                                                    |                                                 |                  | TRAP 送信元アドし      | ス          |                                                             |          |  |  |  |
| 3       variable-bindings1       0D       型[Integer × 値0         Variable-bindings2       0D       Uniteger × 値0         TRAP営傷元アドレス       TRAP皆場         4       variable-bindings1       0D         yariable-bindings1       0D       Uniteger × 値0         variable-bindings1       0D       Uniteger × 値0         variable-bindings1       0D       Uniteger × 値0         variable-bindings2       0D       Uniteger × 値0         Variable-bindings2       0D       Uniteger × 値0          0D       型[Integer × 値0          0D       型[Integer × 値0          0D       型[Integer × 値0          Variable-bindings2       0D          0D       型[Integer × 値0          Itale-bindings2       0D          原       EC20L ×          日       EC20L ×          日       EC20L ×          日       EC20L ×          日       EC20L ×          日       Stable 12       13          バレンビッ       日       EC20L ×          日       Stable 13       13                                                                                                    |                                                 |                  | TRAP番号           |            |                                                             |          |  |  |  |
| variable-bindings2       0D         IRAP 送信元アドレス       IRAP 送信元アドレス         IRAP 送信元アドレス       IRAP 送信元アドレス         Variable-bindings1       0D         variable-bindings2       0D         型(integer × 値(0)       Imager × 値(0)         variable-bindings2       0D         型(integer × 値(0)       Imager × 値(0)         variable-bindings2       0D         型(integer × 値(0)       Imager × 値(0)         Variable-bindings2       0D         型(integer × 値(0)       Imager × 値(0)         Variable-bindings2       0D         型(integer × 値(0)       Imager × 値(0)         Variable-bindings2       0D         型(integer × 値(0)       Imager × 値(0)         Variable-bindings2       0D         型(integer × 値(0)       Imager × 値(0)         Imager × 値(0)       Imager × 値(0)         Imager × 値(0)       Imager × 値(0)         Imager × 値(0)       Imager × 値(0)         Imager × 値(0)       Imager × 値(0)         Imager × 値(0)       Imager × 値(0)         Imager × 値(0)       Imager × 値(0)         Imager × 値(0)       Imager × 値(0)         Imager × 値(0)       Imager × 値(0)         Imager × 位(0)       Imager × 位(0)                                                                                                    |                                                 | 3                | variable-binding | gs1        | OD<br>型:[integer ♥] 値  0                                    |          |  |  |  |
| TRAP送信元アドレス         TRAP番号         variable-bindings1       OD         型:[nleger > 値:0         variable-bindings2       OD         型:[nleger > 値:0         #       TRAP受信時動作設定2         赤       変化なし >         黄       歯灯 >         様       変化なし >         青       変化なし >         音声       変化なし >         音声       変化なし >         音声       変化なし >         音声       変化なし >         音声       変化なし >         日       変化なし >         日       変化なし >         日       第二人送信         「日本登録 □ 2未登録 □ 4       本登録         マー人送信       □ 1未登録 □ 2未登録 □ 4 未登録         マー人送信       □ 1未登録 □ 7未登録 □ 7未登録 □ 4 未登録         下ジタル出力       変化なし >                                                                                                    |                                                 |                  | variable-binding | gs2        | OD:<br>型:[integer ♥] 値  0                                   |          |  |  |  |
| TRAP番号                                                                                                    |                                                 |                  | TRAP 送信元アドl      | ス          |                                                             |          |  |  |  |
| 4       variable-bindings1       OD-<br>型(integer > 値0         variable-bindings2       OD-<br>型(integer > 値0         方       変化なし >         黄       魚灯 >         黄       窓化なし >         青       変化なし >         音声       変化なし >         音声       変化なし >         音声       変化なし >         シール送信       ○ 右効 ⑥ 無効 題名 (IMessage > )本文 [: > )         メール送信       ○ 右効 ⑥ 無効 題名 (IMessage > )本文 [: > )         メール送信       ○ 右効 ◎ 無効 題名 (IMessage > )本交 [: > )         メール送信       ○ 右効 ◎ 無効 題名 (IMessage > )本交 [: > )         メール送信       ○ 有効 ◎ 無効         デジタル出力       変化なし >                                                                                                    |                                                 |                  | TRAP番号           |            |                                                             |          |  |  |  |
| variable-bindings2       OID       U         U       Imager V 値口         方       変化なし V         資       高灯 V         様       変化なし V         青       変化なし V         青       変化なし V         音声       変化なし V         音声       変化なし V         音声       変化なし V         音声       変化なし V         音声       変化なし V         音声       変化なし V         日       変化なし V         日       変化なし V         日       変化なし V         日       変化なし V         日       ク引動 ●無効 題名 「Message V本文 I:         メール送信       1 未登録 2 未登録 3 未登録 4 未登録         TRAP送信       0 有効 ●無効         デジタル出力       変化なし V                                                                                                    |                                                 | 4                | variable-binding | gs1        | OID<br>堲:[integer ♥] 値:[0                                   |          |  |  |  |
| TRAP受信時動作設定2         赤       変化なし、マ         黄       恋灯、マ         緑       変化なし、マ         青       変化なし、マ         日       変化なし、マ         音声       変化なし、マ         音声       変化なし、マ         音声       変化なし、マ         音声       変化なし、マ         音声       変化なし、マ         日       変化なし、マ         日       変化なし、マ         日       変化なし、マ         日       変化なし、マ         日       変化なし、マ         日       二       二         第二       二       二       二         第一ル送信       ○ 有効 ③ 無効       三       二       二         デジタル出力       変化なし、            腹定       マ                                                                                                    |                                                 |                  | variable-binding | gs2        | OD -<br>堲:[integer ♥] 値 0                                   |          |  |  |  |
| TRAP受信時動作設定2         赤       変化なし          黄       窓化なし          様       変化なし          青       変化なし          音       変化なし          音声       変化なし          音声       変化なし          音声       変化なし          音声       変化なし          ジール送信             メール送信               ボール送信                                                                        <                                                                                                    | _                                               |                  |                  |            |                                                             | - []     |  |  |  |
| 赤       変化なし、マ         黄       点灯         積       変化なし、マ         青       変化なし、マ         白       変化なし、マ         音声       変化なし、マ         音声       変化なし、マ         音声       変化なし、マ         音声       変化なし、マ         音声       変化なし、マ         音声       変化なし、マ         音声       変化なし、マ         ・       ・         ・       ・         ・       ・         ・       ・         ・       ・         ・       ・         ・       ・         ・       ・         ・       ・         ・       ・         ・       ・         ・       ・         ・       ・         ・       ・         ・       ・         ・       ・         ・       ・         ・       ・         ・       ・         ・       ・         ・       ・         ・       ・         ・       ・         ・       ・         ・       ・                                                                                                    |                                                 |                  |                  |            | TRAP受信時動作設定2                                                |          |  |  |  |
| 黄       点灯         緑       変化なし、マ         青       変化なし、マ         白       変化なし、マ         音声       変化なし、マ         音声       変化なし、マ         音声       変化なし、マ         音声       変化なし、マ         音声       変化なし、マ         マール送信       ○ 有効 ◎ 無効 題名 1 Message マ 本文 1: マ         メール送信先       □1 未登録 □2 未登録 □3 未登録 □4 未登録         下がタル出力       蜜化なし マ                                                                                                    |                                                 | 赤                |                  | 変化         | au 🗸                                                        |          |  |  |  |
| 禄       宮化なし、マ         青       宮化なし、マ         白       宮化なし、マ         音声       宮化なし、マ         音声       宮化なし、マ         音声       宮化なし、マ         音声       宮化なし、マ         「日       ○日         音声       宮化なし、マ         日       ○日         音声       宮化なし、マ         メール送信       ○百効 ○無効 題名 「Message マ/本文 1: マ         メール送信先       □1未登録 □2未登録 □3未登録 □4未登録         TRAP送信       ○百効 ○無効         デジタル出力       蜜化なし マ                                                                                                    |                                                 | 黄                |                  | 点灯         |                                                             |          |  |  |  |
| 青       変化なし、マ         白       変化なし、マ         音声       変化なし、マ         音声       変化なし、マ         音声       変化なし、マ         日       二         第二       一         オール送信       ○ 有効 ●無効 題名 1 Message マ 本文 1: マ         メール送信先       □1未登録 □2未登録 □3未登録 □4未登録         下ンタル送信       ○ 有効 ●無効         デジタル出力       変化なしマ                                                                                                    |                                                 | 緑                |                  | 変化         | なし                                                          |          |  |  |  |
| 白       変化なし ▼         音声       変化なし ▼         音声       変化なし ▼         音声チャンネル       未選択         メール送信       ○有効 ●無効 題名 11 Message ▼         メール送信先       □1未登録 □2未登録 □3未登録 □4未登録         □1未登録 □5未登録 □6未登録 □7未登録 8未登録         TRAP送信       ○有効 ●無効         デジタル出力       変化なし ▼                                                                                                    |                                                 | 青                |                  | 変化         | なし <b>、</b>                                                 |          |  |  |  |
| 音声       蜜化なし V 回 回         音声チャンネル       未選択       V         メール送信       ○有効 ●無効 題名 1 Message V 本文 1: V       V         メール送信先       □1未登録 □2未登録 □3未登録 □4 未登録         □5未登録 □6未登録 □7未登録 □8未登録       TRAP送信         ○有効 ●無効       ●         デジタル出力       蜜化なし V                                                                                                    |                                                 | 白                |                  | 変化         |                                                             |          |  |  |  |
| 音声チャンネル       未選択       ▼         メール送信       ○有効 ◎無効 題名 1Message ▼本文 1: ▼         メール送信先       □1未登録 □2 未登録 □3 未登録 □4 未登録         □5 未登録 □6 未登録 □7 未登録 □8 未登録         TRAP送信       ○有効 ◎無効         デジタル出力       蜜化ねレ ▼                                                                                                    |                                                 | 音                | 声                | 変化         |                                                             |          |  |  |  |
| メール送信     ○有効 ●無効 退名 1Message マ本文 1: マ       メール送信先     □1 未登録 □2 未登録 □3 未登録 □4 未登録       マール送信先     □5 未登録 □6 未登録 □7 未登録 □8 未登録       TRAP送信     ○有効 ●無効       デジタル出力     変化なし マ                                                                                                    |                                                 | 音声チャンネル<br>メール送信 |                  | 未選         | 択・マ                                                         |          |  |  |  |
| メール送信先     山1木豆球 山3木豆球 山4木豆球       ロ5木豆球 山2木豆球 山7木豆球       ロ5木豆球 山7木豆球       ロ6木豆球 □7木豆球       TRAP送信       ○有効 ◎無効       デジタル出力       酸定                                                                                                    |                                                 |                  |                  | 0種         | 効 ●無効 題名   <u>Message</u>                                   |          |  |  |  |
| TRAPJETE     ○ 有効 ●無効       デジタル出力     変化なし ▼                                                                                                    |                                                 | メ                | ール送信先            |            | A 豆林 □ 2 不豆科 □ 3 不豆科 □ 4 不豆科<br>未登録 □ 6 未登録 □ 7 未登録 □ 8 未登録 |          |  |  |  |
| T → Y × N 出力                                                                                                    |                                                 | TI               | KAP) 去I言         | 01         |                                                             |          |  |  |  |
| 設定                                                                                                    |                                                 | Ŧ                | ンタル出力            | 2 変化       |                                                             |          |  |  |  |
|                                                                                                    |                                                 |                  |                  |            | 設定                                                          | ~        |  |  |  |

次に3をクリックし、以下のように設定項目に値を入力します。

■TRAP 送信元アドレス: 192.168.1.99 (FortiGate の IP アドレス)

■TRAP 番号:1.3.6.1.4.1.12356.101.2.0.302 (VPN 切断時のトラップ番号)

■動作設定:黄 消灯 (trap を受信した時の動作)

入力後、「設定」ボタンをクリックします。

| C 🕀 👘 http://192.168.10.2/cgi-bin/nh.cgi                                                                        |                    |                     |            | Q - 0 <sup>4</sup> MP3再生ネットワーク監 × ① ① ☆ ☺ |
|----------------------------------------------------------------------------------------------------|--------------------|---------------------|------------|-------------------------------------------|
| PATLITE                                                                                                    |                    |                     |            | TRAP受信設定                                  |
|                                                                                                    |                    |                     |            |                                           |
| <ul> <li>■ セットアップ項目</li> <li>■ 動作設定</li> </ul>                                                                  | 1                  | 2 3                 | 4          | 5 6 7 8 9 10 11 12 13 14 15 16            |
| ● 新作設定<br>※デジタル入力設定                                                                                             |                    |                     |            |                                           |
| »TRAP受信設定<br>»Ping監視設定                                                                                          | 1.2                |                     |            | 交信TRAPグループ設定3                             |
| »アプリケーション監視設定<br>»クリア動作設定                                                                                       | É                  | ルーノ名称3              |            |                                           |
| »通常動作設定                                                                                                    |                    | TRAP送信元アドレ          | <i>,</i> ス | 192.168.1.99                              |
| »テストスイッチ設定<br>»SLMP読込コマンド設定                                                                                     |                    | TRAP番号              |            | 1.3.6.1.4.1.12356.101.2.0.302 ×           |
| »SLMP書込コマンド設定<br>»SNMP対応機器監視設定                                                                                  | 1                  | variable-binding    | gs1        | OID:<br>型:integer ✔ 値:0                   |
| »デジタル入力条件設定                                                                                                    |                    |                     |            | OID:                                      |
| ■本体操作                                                                                                    |                    | variable-binding    | gs2        | 型: integer V 値: 0                         |
| ■保守機能                                                                                                    |                    | TRAP 送信元アドし         | ルス         |                                           |
| ■ログアウト                                                                                                    |                    | TRAP番号              |            |                                           |
|                                                                                                    | 2                  | variable-binding    | rs1        | OID                                       |
|                                                                                                    |                    |                     |            | 型: linteger ✔ 値: 0                        |
|                                                                                                    |                    | variable-binding    | gs2        | OID:<br>쾨·linteger ン 値·0                  |
|                                                                                                    | -                  | TRAP送信册フド           | .7         |                                           |
|                                                                                                    |                    | TRAP番号              | ~          |                                           |
|                                                                                                    | 3                  | IIII B.J            |            |                                           |
|                                                                                                    |                    | variable-binding    | gs1        | 型: integer 	 值: 0                         |
|                                                                                                    |                    | variable-binding    | 15?        | OID                                       |
|                                                                                                    |                    | variatione onitoing | ,02        | 型: integer V 値: 0                         |
|                                                                                                    |                    | TRAP送信元アドし          | ルス         |                                           |
|                                                                                                    |                    | TRAP番号              |            |                                           |
|                                                                                                    | 4                  | variable-binding    | gs1        | OID:<br>型:linteger ン 値:0                  |
|                                                                                                    |                    |                     |            |                                           |
|                                                                                                    |                    | variable-binding    | gs2        | 型: integer ✔ 値:0                          |
| _                                                                                                    |                    |                     |            |                                           |
|                                                                                                    |                    |                     |            |                                           |
|                                                                                                    |                    |                     | [ ato a    | TRAP受信時動作設定3                              |
|                                                                                                    | 赤                  |                     | 察化         |                                           |
| Le la constante de la constante de la constante de la constante de la constante de la constante de la constante | 頁                  |                     | 消灯         |                                           |
|                                                                                                    | 称                  |                     | 速10        |                                           |
|                                                                                                    | 日<br>白             |                     | (変化)       |                                           |
|                                                                                                    |                    | <b>声</b>            | 変化:        |                                           |
|                                                                                                    | 音                  | /-<br>:吉チャンネル       | 康田 未選      |                                           |
|                                                                                                    | <del>ا</del><br>بر |                     | <br>〇 右    | · · · · · · · · · · · · · · · · · · ·     |
|                                                                                                    | ×                  | ール送信先               |            | 未登録 □ 2 未登録 □ 3 未登録 □ 4 未登録               |
|                                                                                                    | TF                 | RAP送信               | 0有         | 效 ◎無効                                     |
|                                                                                                    | Ŧ                  | ジタル出力               | 変化         | なし マ                                      |
|                                                                                                    |                    |                     |            |                                           |
|                                                                                                    |                    |                     |            | 設定                                        |
|                                                                                                    |                    |                     |            | ×                                         |